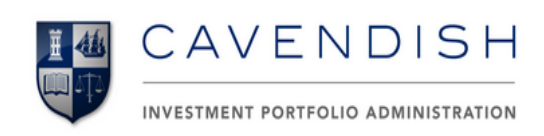

# **Elect Online**

User Manual

The sole purpose of *Elect Online* is to provide an efficient and easy way to manage corporate actions. Our aim is to enable you to securely login and elect and track corporate actions for each of your clients online.

### My Corporate Actions:

When logged in, the main page (as illustrated below) will display the list of all corporate actions along with their status and due date.

You can search, view details or view eligible client list on this page.

| 4 | View Det    | ails 🔰 View Client List 💦 Refresh                                              |        |                |                   |         |             |             |
|---|-------------|--------------------------------------------------------------------------------|--------|----------------|-------------------|---------|-------------|-------------|
| K | 1 2         | 3 () (Page size: 10 -                                                          | В      | с              | D                 | Е       | 26 items in | <b>3</b> pa |
|   | ASX<br>CODE | CORPORATE ACTION TITLE                                                         | STATUS | RECORD<br>DATE | REPLY DUE<br>DATE | CLIENTS | RESPONSES   | (           |
| × | ERL         | Empire Resources Limited Share Purchase Plan                                   | Open   | 16 Jan<br>2012 | 31 Jan 2012       | 2       | 0           | Vie<br>Cli  |
| × | OCP         | Oceania Capital Partners Limited Off Market Buy-Back Offer                     | Open   | 29 Dec<br>2011 | 01 Feb 2012       | 1       | 0           | Vie<br>Cli  |
| × | GOA         | Gold Anomaly Limited Share Purchase Plan                                       | Open   | 18 Jan<br>2012 | 03 Feb 2012       | 11      | 0           | Vie<br>Cli  |
| × | ALY         | Alchemy Resources Ltd Non-renounceable Entitlement Issue                       | Open   | 23 Jan<br>2012 | 03 Feb 2012       | 1       | 0           | Vie<br>Cli  |
| × | MSF         | MSF Sugar Limited Takeover by Mitr Siam International Pte. Ltd                 | Open   | 09 Dec<br>2011 | 08 Feb 2012       | 1       | 0           | Vie<br>Cli  |
| × | AJL         | AJ Lucas Group Limited Non-Renounceable Entitlement Offer                      | Open   | 06 Jan<br>2012 | 08 Feb 2012       | 2       | 1           | Vie<br>Cli  |
| × | тох         | Tox Free Solutions Limited                                                     | Open   | 14 Dec<br>2011 | 10 Feb 2012       | 2       | 1           | Vie<br>Cli  |
| × | RMP         | Red Emperor Resources NL Share Offer                                           | Open   | 03 Jan<br>2012 | 22 Mar 2012       | 2       | 2           | Vie<br>Cli  |
| × | HDF         | Hastings Diversified Utilities Fund takeover offer by APT<br>Pipelines Limited | Open   | 04 Jan<br>2012 | 28 Mar 2012       | 46      | 3           | Vie<br>Cli  |
| × | ERJ         | Enerji Limited Non Renounceable Entitlement Issue                              | Open   | 22 Dec<br>2011 | 23 Jan 2012       | 1       | 0           | Vie         |

#### A Search

The user can search corporate actions using ASX code or title.

#### B Status

The status of the corporate action depicts what is required of the user. The status can be either:

Open: the corporate action is now ready for election
Closed: the corporate action is now closed for election
Registry Closed: registry due date has passed or closed for election
Under Review: the corporate action is temporarily closed for election of responses

#### c Record Date

This is the date when corporate action was recorded in Elect Online.

#### D Reply Due Date

This is the last date to elect a response for an eligible client of a corporate action. Election closes at 5 PM AEST.

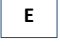

F

G

#### E Clients

This is the number of clients who are eligible for this corporate action.

#### Responses

This is the number of responses elected by the adviser so far.

#### **View Clients**

This is a link which displays eligible clients for this corporate action.

Selecting the corporate action enables the buttons 'View Details' and 'View Client List'. The user can select a corporate action and click on the button or arrow on the left to view the details.

'View Client List' works the same way as the link 'View Clients'.

| 4      | 🐠 View Details 🔰 View Client List 💦 Refresh |                                                                                |        |                |                   |         |             |                 |
|--------|---------------------------------------------|--------------------------------------------------------------------------------|--------|----------------|-------------------|---------|-------------|-----------------|
| M      | 1 2                                         | 3 🕨 🕅 Page size: 10 🔻                                                          |        |                |                   |         | 26 items in | 3 pages         |
| $\sim$ | ASX<br>CODE                                 | CORPORATE ACTION TITLE                                                         | STATUS | RECORD<br>DATE | REPLY DUE<br>DATE | CLIENTS | RESPONSES   |                 |
| +      | ERL                                         | Empire Resources Limited Share Purchase Plan                                   | Open   | 16 Jan<br>2012 | 31 Jan 2012       | 2       | 0           | View<br>Clients |
| ×      | OCP                                         | Oceania Capital Partners Limited Off Market Buy-Back Offer                     | Open   | 29 Dec<br>2011 | 01 Feb 2012       | 1       | 0           | View<br>Clients |
| +      | GOA                                         | Gold Anomaly Limited Share Purchase Plan                                       | Open   | 18 Jan<br>2012 | 03 Feb 2012       | 11      | 0           | View<br>Clients |
| ۲      | ALY                                         | Alchemy Resources Ltd Non-renounceable Entitlement Issue                       | Open   | 23 Jan<br>2012 | 03 Feb 2012       | 1       | 0           | View<br>Clients |
| ۲      | MSF                                         | MSF Sugar Limited Takeover by Mitr Siam International Pte. Ltd                 | Open   | 09 Dec<br>2011 | 08 Feb 2012       | 1       | 0           | View<br>Clients |
| ۲      | AJL                                         | AJ Lucas Group Limited Non-Renounceable Entitlement Offer                      | Open   | 06 Jan<br>2012 | 08 Feb 2012       | 2       | 1           | View<br>Clients |
| ۲      | тох                                         | Tox Free Solutions Limited                                                     | Open   | 14 Dec<br>2011 | 10 Feb 2012       | 2       | 1           | View<br>Clients |
| ŀ      | RMP                                         | Red Emperor Resources NL Share Offer                                           | Open   | 03 Jan<br>2012 | 22 Mar 2012       | 2       | 2           | View<br>Clients |
| Þ      | HDF                                         | Hastings Diversified Utilities Fund takeover offer by APT<br>Pipelines Limited | Open   | 04 Jan<br>2012 | 28 Mar 2012       | 46      | 3           | View<br>Clients |
| ŀ      | ERJ                                         | Enerji Limited Non Renounceable Entitlement Issue                              | Open   | 22 Dec<br>2011 | 23 Jan 2012       | 1       | 0           | View<br>Clients |
| H      | 1 2                                         | 3 🕑 🖲 Page size: 10 🔻                                                          |        |                |                   |         | 26 items in | 3 pages         |

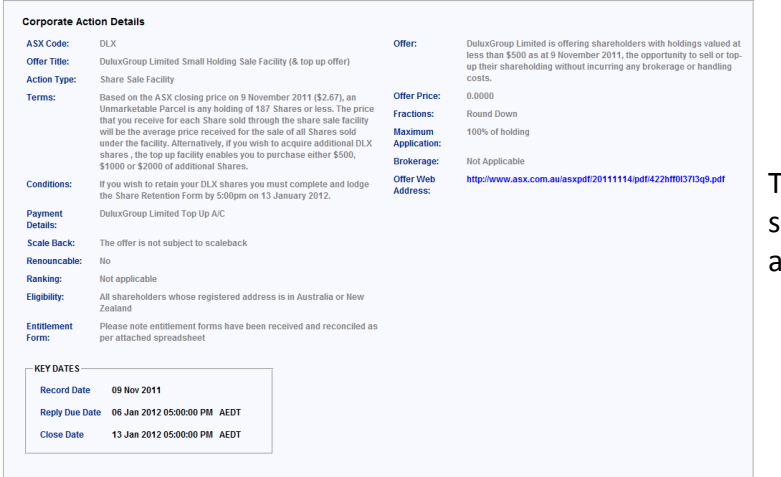

The screen shot on the left shows the details of a corporate action.

There are several different types of corporate actions as mentioned below. Each type will provide different options to choose from when electing a response.

- Share Sale Facility •
- Share Purchase Plan •
- Takeover •
- **Retail Rights Issue** •

- Buy Back
- Other (Sell)
- Other (Buy)
- Option Expiry

The home page also has 'My Diary' and 'My Profile' sections as illustrated below.

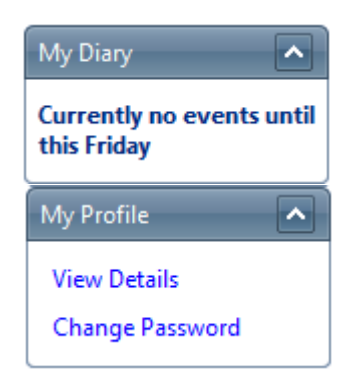

My diary displays the number of corporate actions due for response within the next two days.

Links under My Profile takes you to view your details and change password.

#### **My Clients:**

This tab displays all the clients of an adviser or dealer group as illustrated below. It provides all the details of a client such as account number, HIN, account type and adviser name.

View corporate action link displays all corporate actions for a specific client.

| ACCOUNT NA      | ME                                                    | BROKER ACCOUNT NO                         | HIN       | ACCOUNT TYP        | E ADVISER NA | ME        |                  |           |
|-----------------|-------------------------------------------------------|-------------------------------------------|-----------|--------------------|--------------|-----------|------------------|-----------|
| Megan Retire    | ment Fund                                             | 111111                                    |           | SF                 | Geoffery Sn  | nith(+2)  | View Corporate A | ctions(1) |
| Mitchel Famil   | y Superannuation Fund                                 | 111113                                    |           | SF                 | Daniel Crav  | vford(+2) | View Corporate A | ctions(1) |
| Rob Family S    | uper Fund                                             | 111112                                    |           | SF                 | Jackie Lee(  | +2)       | View Corporate A | ctions(2) |
| T & J Lee Far   | nily Fund                                             | 111114                                    |           | SF                 | Daniel Crav  | vford(+2) | View Corporate A | ctions(2) |
| Tammy and J     | lustin Super Fund                                     | 111115                                    |           | SF                 | Daniel Crav  | vford(+2) | View Corporate A | ctions(3) |
| U & S Super I   | Fund                                                  | 111116                                    |           | SF                 | Daniel Crav  | vford(+2) | View Corporate A | ctions(2) |
| This I          | isting has been filtered for a s                      | specific client. Please click Cl          | ear Butto | n to clear the fli | ter.         | /         |                  |           |
| This I          | isting has been filtered for a so<br>porate Action(s) | specific client. Please click Cl          | ear Butto | n to clear the fli | ter.         | /         |                  |           |
| Search for Corp | esting has been filtered for a so<br>porate Action(s) | specific client. Please click Cl<br>Clear | ear Butto | n to clear the fli | ter.         |           | S RESPONSES      |           |

#### **Electing a response:**

To elect a response, the user must click 'View Clients'.

As illustrated below, it displays the clients who are eligible for this corporate action. The user can select multiple clients using check boxes. As soon as a client is selected, *Elect Response* and *Remove Response* buttons are enabled.

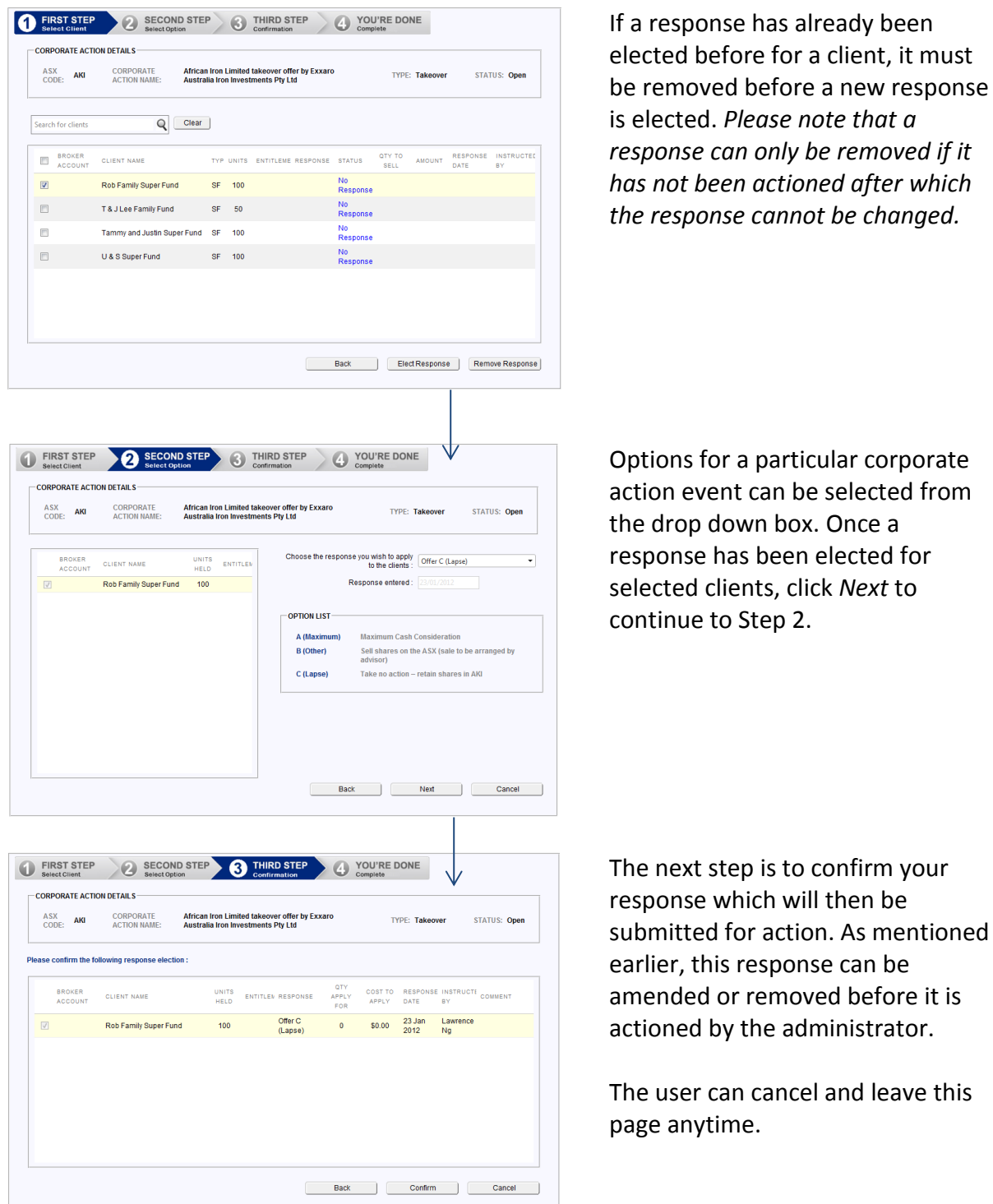

The next step is to confirm your response which will then be submitted for action. As mentioned

earlier, this response can be amended or removed before it is actioned by the administrator.

The user can cancel and leave this

The status of the response depicts the stage corporate action for a client is at. The status can be either:

No Response: no election saved for the account Received: the election has been received Actioned: the election has been actioned and cannot be changed Invalidated: a response was previously entered but is now removed/re-elected.

| Response entered :<br>1,000 worth of shares<br>3,000 worth of shares | Offer A (Minimum)<br>Offer B (Specify)<br>Offer C (Specify)<br>Offer D (Specify)<br>Offer E (Specify)<br>Offer F (Maximum)<br>Offer G (Lapse) |
|----------------------------------------------------------------------|----------------------------------------------------------------------------------------------------|
| 1,000 worth of shares                                                | Offer B (Specify)<br>Offer C (Specify)<br>Offer D (Specify)<br>Offer E (Specify)<br>Offer F (Maximum)<br>Offer G (Lapse)                      |
| 1,000 worth of shares<br>3,000 worth of shares                       | Offer C (Specify)<br>Offer D (Specify)<br>Offer E (Specify)<br>Offer F (Maximum)<br>Offer G (Lapse)                                           |
| 1,000 worth of shares<br>3,000 worth of shares                       | Offer D (Specify)<br>Offer E (Specify)<br>Offer F (Maximum)<br>Offer G (Lapse)                                                                |
| 1,000 worth of shares<br>3,000 worth of shares                       | Offer E (Specify)<br>Offer F (Maximum)<br>Offer G (Lapse)                                                                                     |
| 1,000 worth of shares<br>3,000 worth of shares                       | Offer F (Maximum)<br>Offer G (Lapse)                                                                                                    |
| 3,000 worth of shares                                                | Offer G (Lapse)                                                                                                    |
| 3,000 Worth of shares                                                |                                                                                                    |
|                                                                      |                                                                                                    |
| 5,000 worth of shares                                                |                                                                                                    |
| 8,000 worth of shares                                                |                                                                                                    |
| 10,000 worth of shares                                               |                                                                                                    |
| 15,000 worth of shares                                               |                                                                                                    |
| ake no action – allow entitler                                       | nent to lapse                                                                                                    |
|                                                                      | 8,000 worth of shares<br>8,000 worth of shares<br>10,000 worth of shares<br>15,000 worth of shares<br>ake no action – allow entitler          |

Response options depend upon the type of corporate action. This particular example below is for a *share purchase plan*.

Below example is of *retail rights issue*.

| Choose the response              | you wish to apply to the clients :                           | Offer C (Lapse)                  |
|----------------------------------|--------------------------------------------------------------|----------------------------------|
|                                  | Descent estand.                                              | Offer A (Maximum)                |
|                                  | Response entered :                                           | Offer B (Specify)                |
|                                  |                                                              | Offer C (Lapse)                  |
| — OPTION LIST ———<br>A (Maximum) | Take up full entitlement                                     |                                  |
| B (Specify)                      | Take up partial entitlement and number of shares to take up) | d let balance lapse (specify the |
| C (Lapse)                        | Take no action – allow entitlen                              | nent to lapse                    |

When the chosen option says 'Specify', the user must specify the quantity/dollar amount (depending on the type of corporate action) applied for. Please note that in bulk selection, the same quantity will be applied to all the clients selected. Should the user need to select different quantities for each client, do not select multiple clients when electing a response.

| Choose the response | e you wish to apply to the clients : Offer B (Specify)                                      |
|---------------------|---------------------------------------------------------------------------------------------|
|                     | Specify the quantity applied for :                                                          |
|                     | Response entered : 4/01/2012                                                                |
|                     |                                                                                             |
| OPTION LIST         |                                                                                             |
| A (Maximum)         | Take up full entitlement                                                                    |
| B (Specify)         | Take up partial entitlement and let balance lapse (specify the number of shares to take up) |
| C (Lapse)           | Take no action – allow entitlement to lapse                                                 |
|                     |                                                                                             |

# Profile and Preferences:

This tab displays details of the user and allows the user to change the password as shown below.

| User Details                                                        |                                                                    |
|---------------------------------------------------------------------|--------------------------------------------------------------------|
| Username:                                                           |                                                                    |
| First Name:                                                         |                                                                    |
| Last Name:                                                          |                                                                    |
| Email Address:                                                      |                                                                    |
| To update your details, please con<br>corporateactions@cavendishadm | tact Cavendish Administration at<br>in.com.au or call 1800 808 354 |
| Change Your Password                                                |                                                                    |
| Password:                                                           |                                                                    |
| New Password:                                                       |                                                                    |
| Confirm New Password:                                               |                                                                    |
|                                                                     | Change Pasaword Cancel                                             |

## If you have any queries, please feel free to call or email us.

| Email          | corporateactions@cavendishsuper.com.au                       |
|----------------|--------------------------------------------------------------|
| Telephone      | 1800 808 354 (Toll-free within Australia)                    |
|                | (+61 8) 8216 4200 (calling from overseas)                    |
| Facsimile      | (08) 8212 6747                                               |
| Head Office    | Level 3, 50 Pirie Street<br>Adelaide<br>South Australia 5000 |
| Postal Address | GPO Box 1682<br>Adelaide<br>South Australia 5001             |